#### Haworth Mobile 5.0.9

- The Haworth Mobile app 5.0.9 release is now available for download in the Apple App store and Google Play, for your IOS or Android device.
- Delivery receipt functionality was updated in the latest release

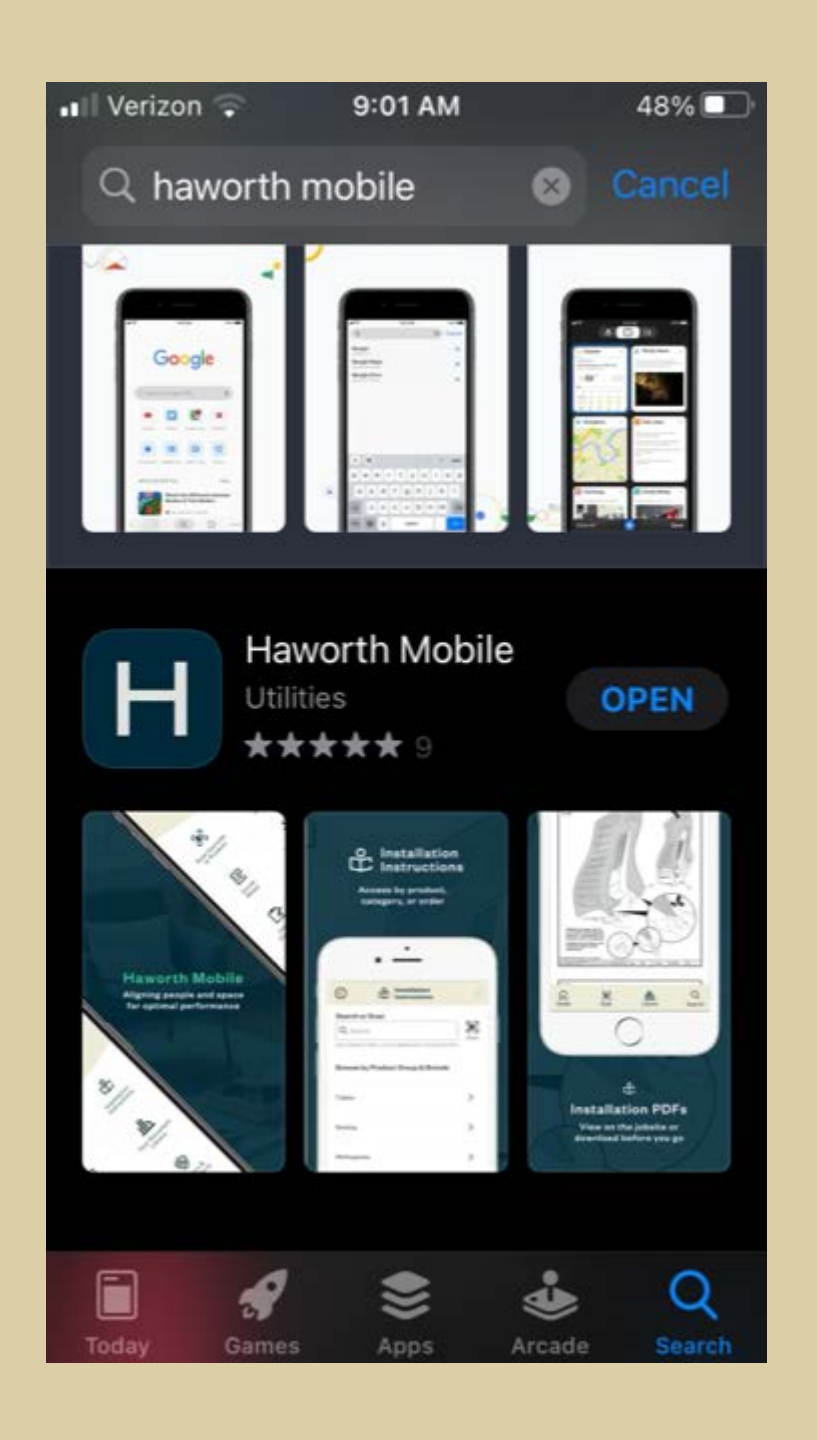

#### Haworth Mobile 5.0.9

- Improvements to existing functionality
  - Search and sort
  - Product receipt (especially manual receipt)
- New functionality
  - Record product damage
  - Record truck loading issues
  - Start a service notification within the app
  - Data viewable in Lynx
- Future functionality
  - Job corrections
  - Product receipt using Bluetooth scanners

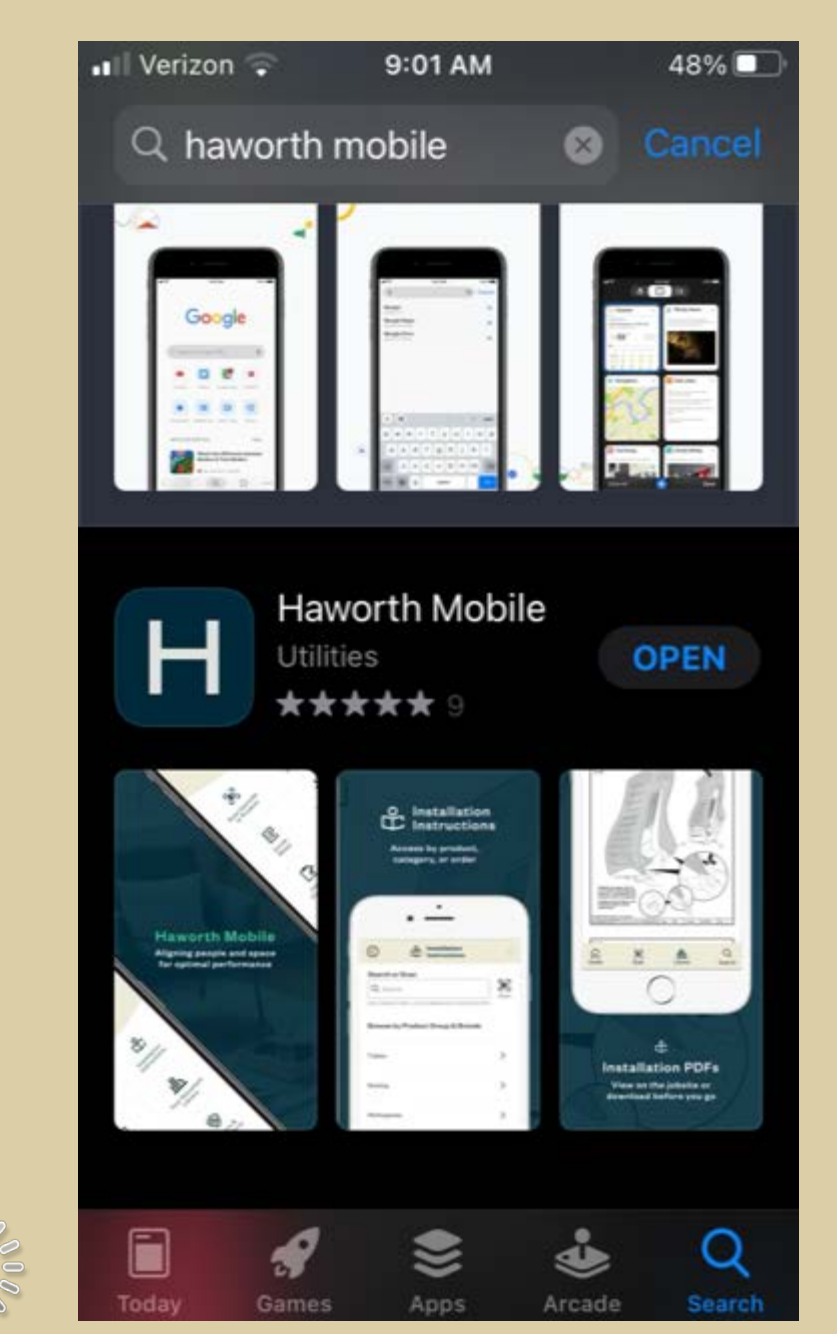

### Haworth Mobile Delv. Receipt

- Delivery receipt provides the ability to:
  - Track your deliveries
  - Receive deliveries via either QR/bar code scan or manual receipt
  - Record any truck loading issues
  - Record freight or product damage
  - Record missing cartons
  - Submit a service notification to Haworth with all associated documentation

#### Welcome

HAWORTH

Select a menu option below or take our guided tour to begin.

| Scan barcode<br>or Product | Installation      |  |  |  |  |
|----------------------------|-------------------|--|--|--|--|
| Your Document              | Delivery          |  |  |  |  |
| Library                    | Receipt           |  |  |  |  |
| Job Site                   | Warranty and      |  |  |  |  |
| Correction                 | Service Parts     |  |  |  |  |
| Home Alerts Sca            | an Library Search |  |  |  |  |

### Improved search/Sort

- Search on dealer PO, Lynx ID, Delivery number
  - Note: the first 100 deliveries are shown in the app. If you have more than 100 deliveries then you may need to use the search functionality
- Sort deliveries based on delivery date, delivery number or dealer PO. In ascending or descending order

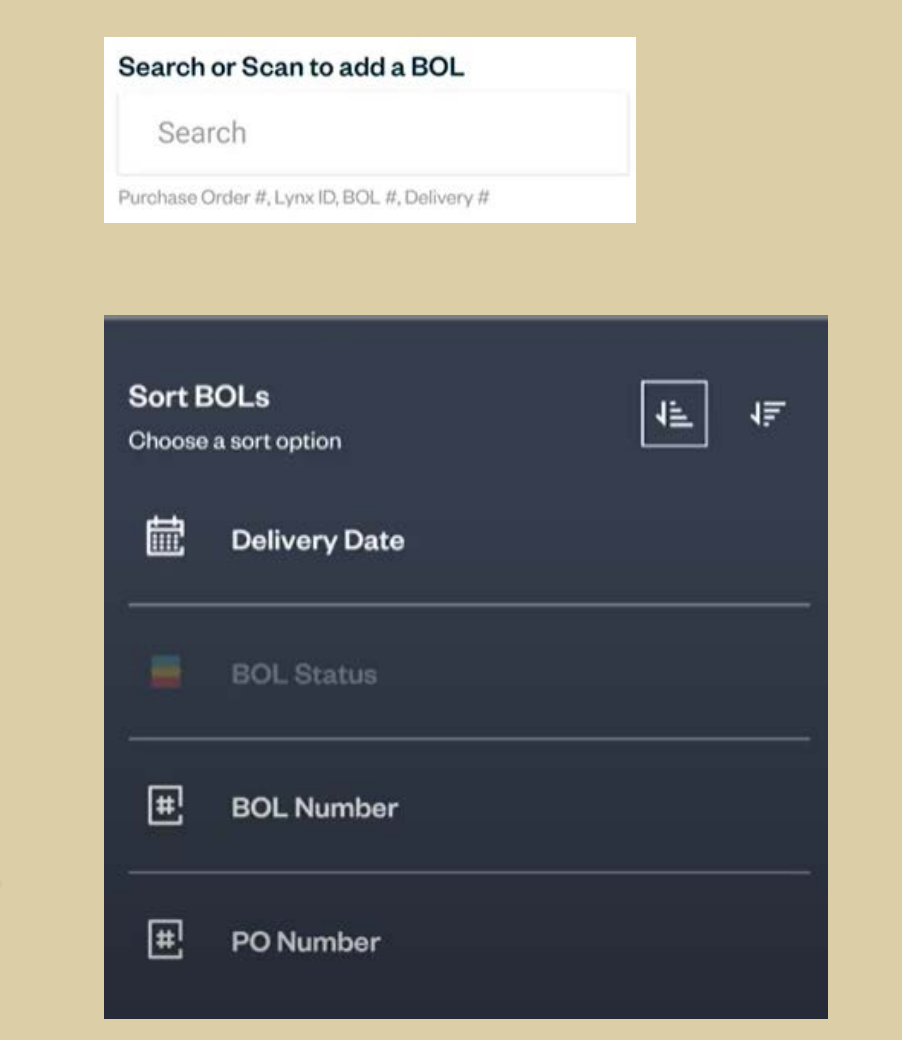

## Freight Tracking/Status

- Truck Icon displayed if tracking data available
- Click on Truck Icon to view tracking details from Fedex, UPS, ZIP Logistics or Four Kites (carrier tracking).
- Status displays current delivery status (New, Active, Approved) and color coded so you can easily see if there are any issues (Green – No issues, Red – Issues with either truck loading, carton damage or freight damage, Yellow for missing cartons).

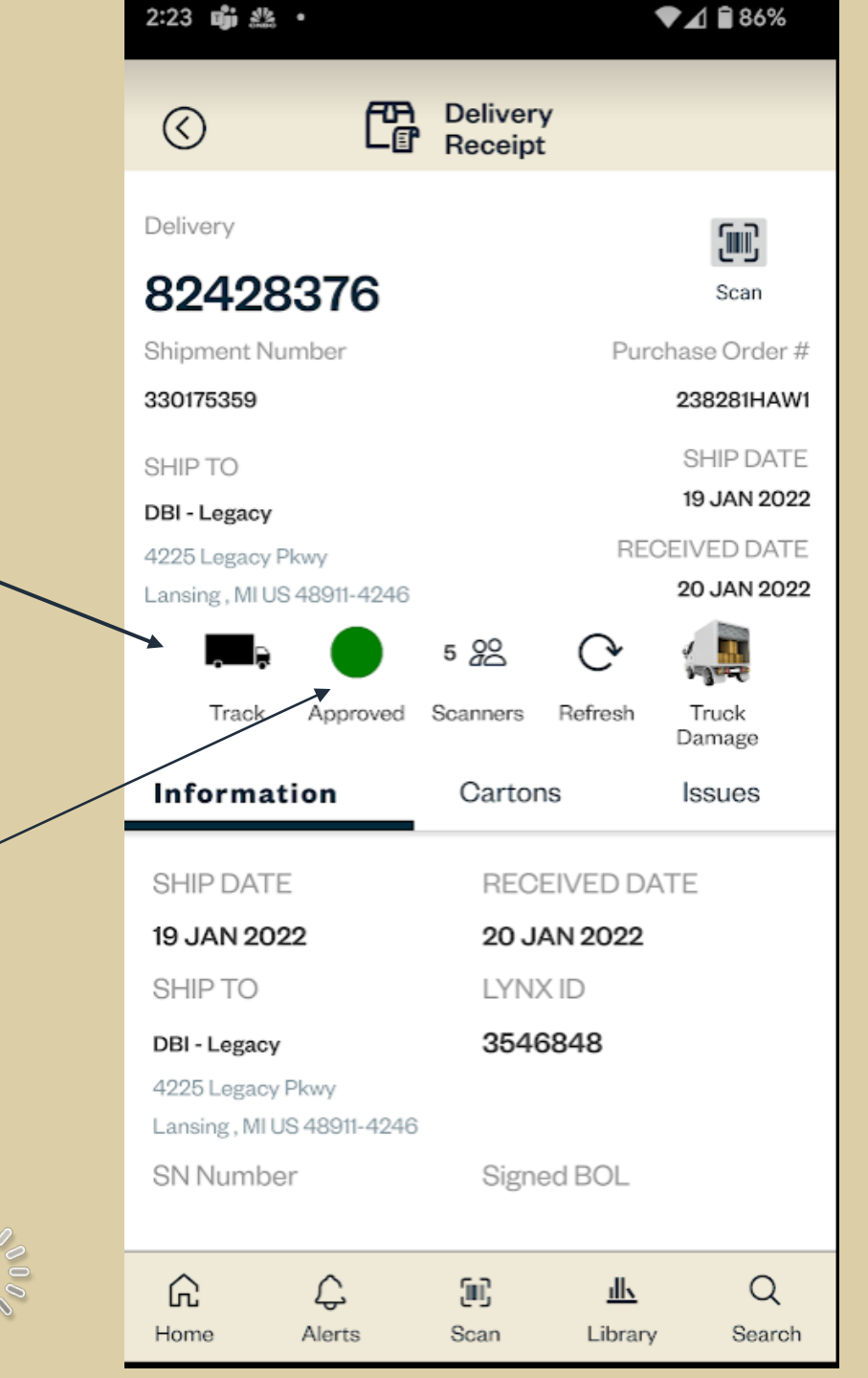

#### **Receiving via QR Code/Linear bar code**

• Scan QR code to receive carton

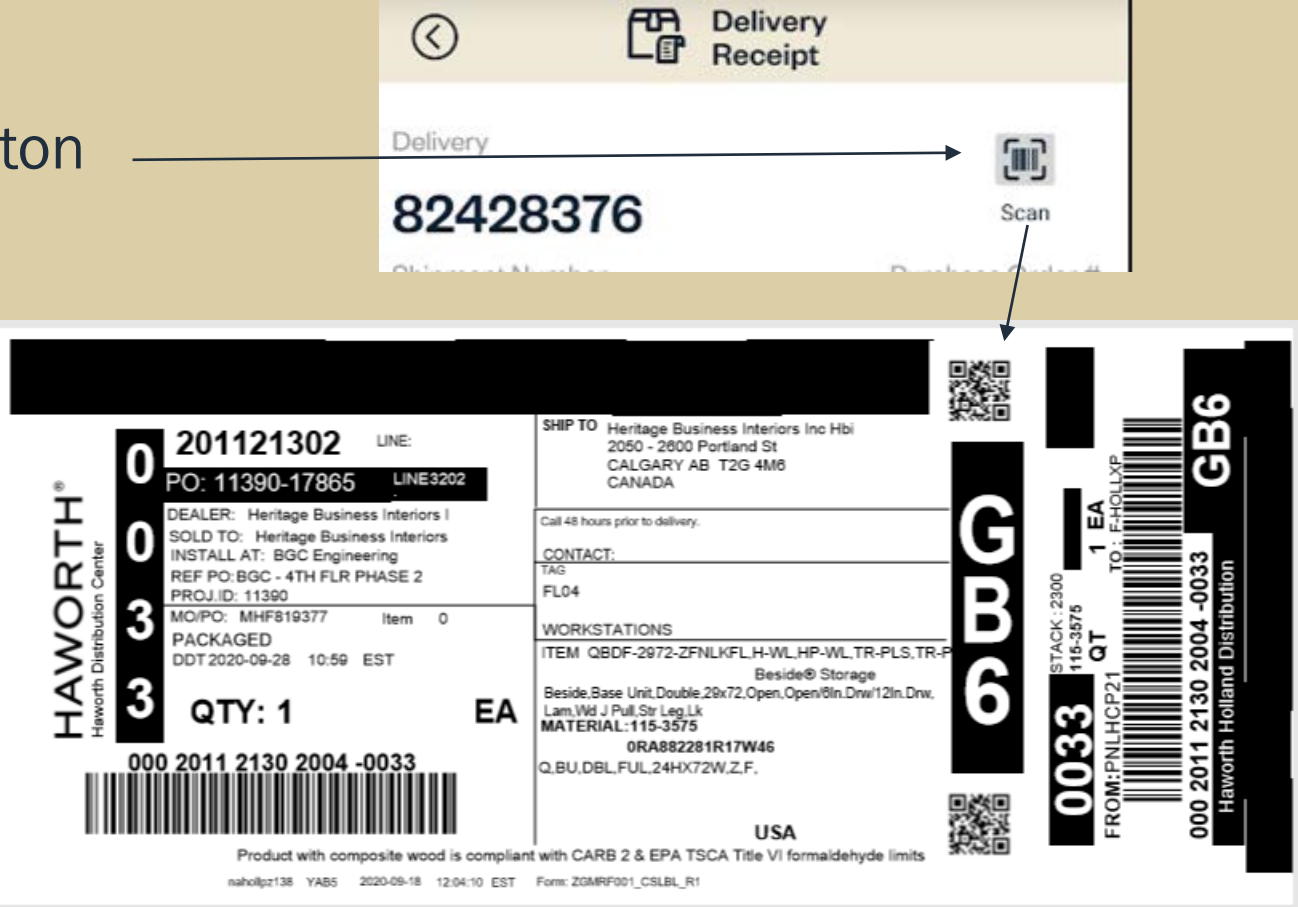

## **Manual Receiving**

Long click on a carton to bring up manual receipt

| Control Control Contro | C P Deli<br>Rec<br>52<br>er<br>0a Rd<br>7047-4106 | very<br>eipt<br>Pu<br>DI          | Scan<br>scan<br>rchase Order #<br>26442.003.01<br>SHIP DATE<br>18 MAY 2021<br>ELIVERY DATE<br>24 MAY 2021 |
|----------------------------------------------------------------------------------------------------|---------------------------------------------------|-----------------------------------|----------------------------------------------------------------------------------------------------|
|                                                                                                    | New Scann                                         | ers Refresh                       | Truck<br>Damage                                                                                           |
| $\backslash$                                                                                                    | 0                                                 |                                   | laavee                                                                                                    |
| Information                                                                                                    | Gart                                              | ons                               | issues                                                                                                    |
| Information<br>DELIVERY<br>82241252                                                                                                    | VLI<br>4FZ                                        | Cartons<br>15                     | More                                                                                                    |
| Information DELIVERY 82241252 0001 0002                                                                                                    | VLI<br>4FZ                                        | Cartons<br>15                     | More                                                                                                    |
| Information DELIVERY 82241252 0001 0002 0007 0008                                                                                                    | VLI<br>4FZ                                        | Cartons<br>15<br>0004<br>7000     | More<br>0005 0006<br>7001 7002                                                                            |
| Information<br>DELIVERY<br>82241252<br>0001 0002<br>0007 0008<br>7003 7004                                                                                                    | VLI<br>4FZ                                        | Cartons<br>15<br>0004 0<br>7000 2 | ISSUES<br>More                                                                                            |

### **Manual Receiving**

- Select one or more than one carton
- Then mark as Received(green), Damaged(red) or Missing(yellow)
- Cartons are shown in the appropriate color and with strikethrough or underline as appropriate

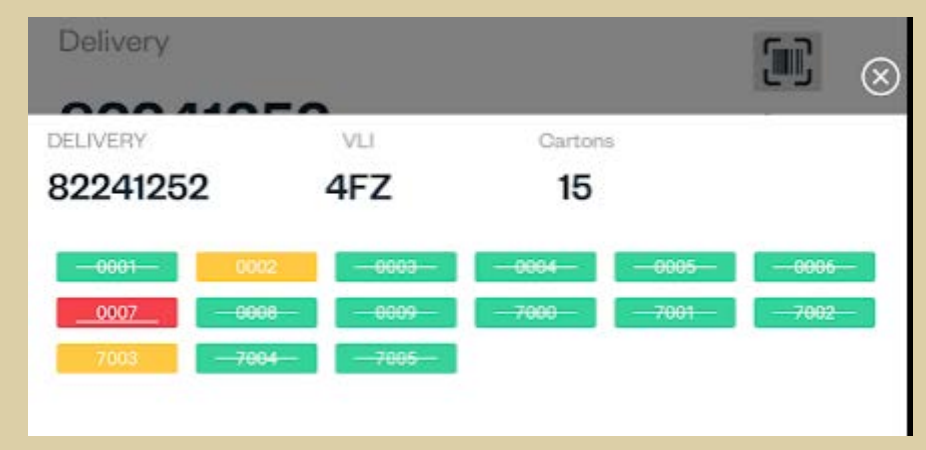

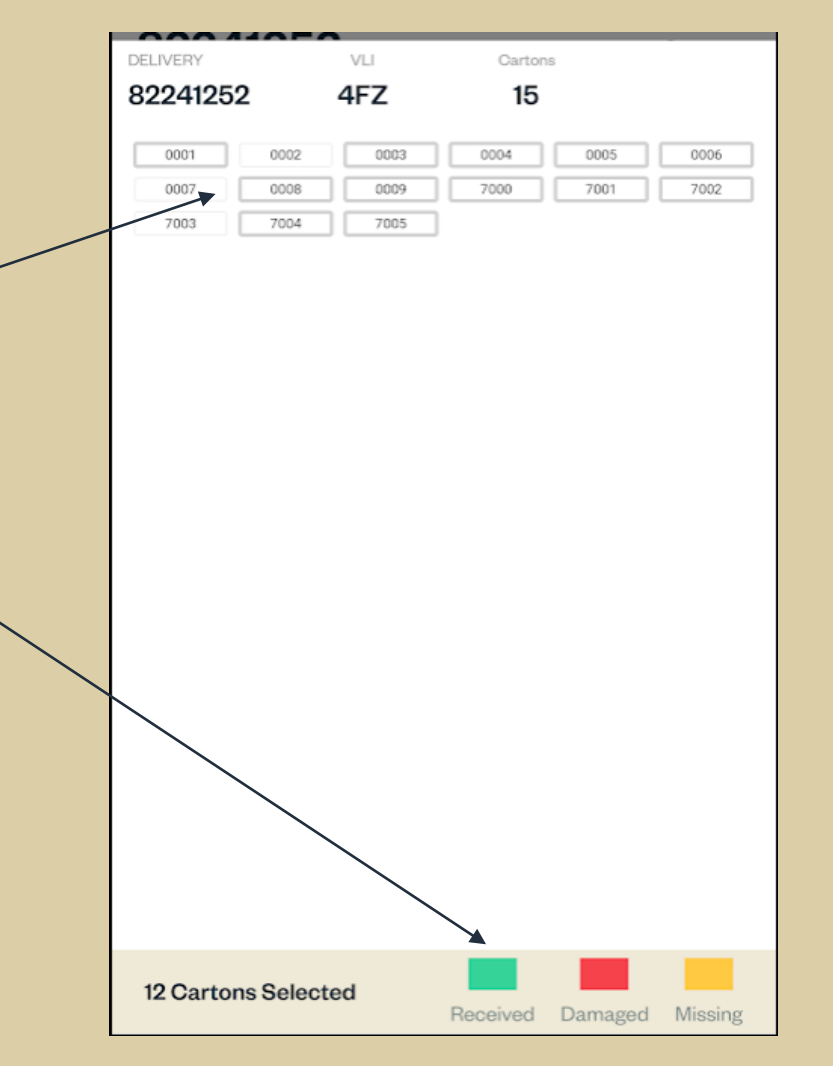

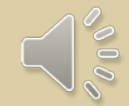

#### **Recording product damage**

Scan 2<sup>nd</sup> time to record freight or product damage

- Record which shippable items were damaged and how many were damaged
- Take up to three pictures of the issue
- Add text describing the issue

System displays cartons with damage in Red, Cartons that have not been received are in White. Any cartons that have not been received after BOL approval will be marked as missing (yellow).

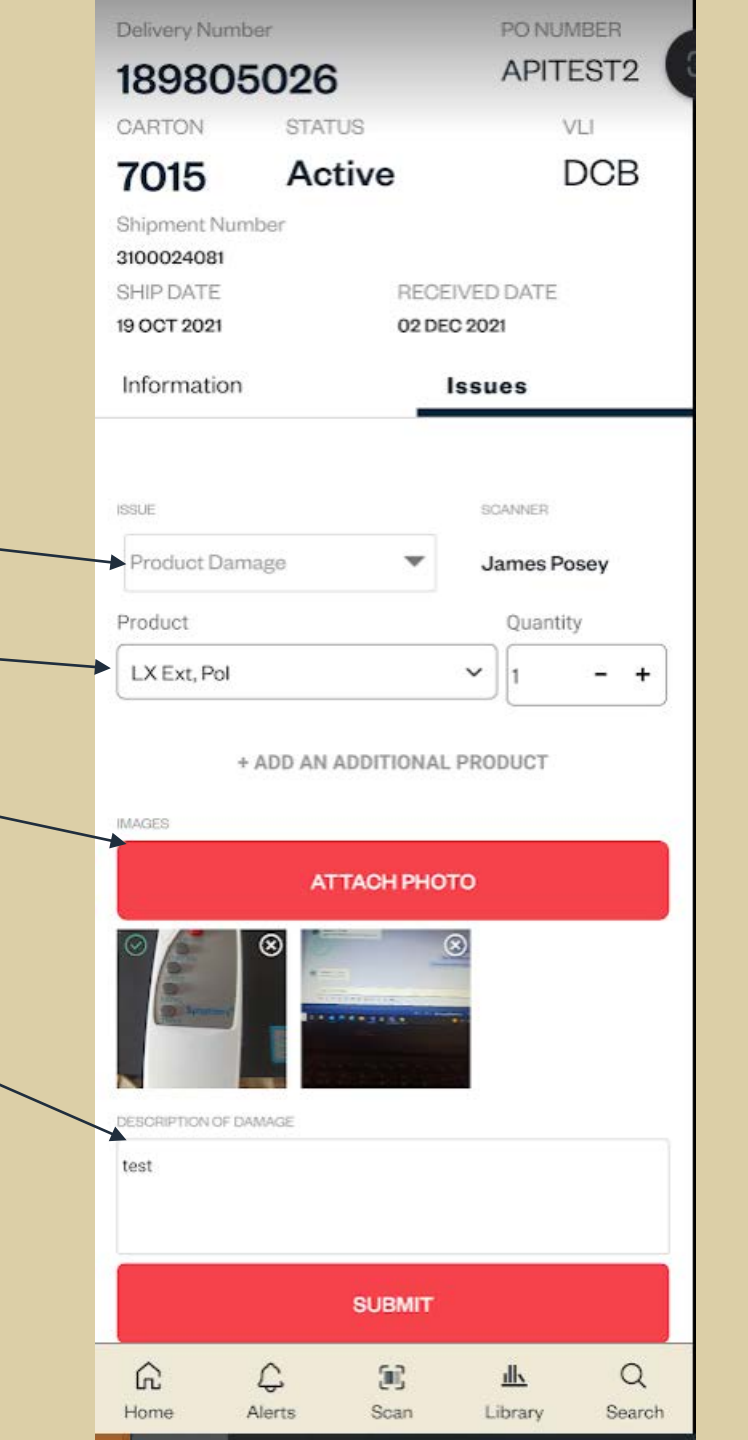

#### **Recording product damage**

System displays cartons with damage in Red, Cartons that have not been received are in White. Any cartons that have not been received after BOL approval will be marked as missing (yellow).

Delivery 82241252 Scan Shipment Number Purchase Order # 330099731 26442.003.01 SHIP DATE SHIP TO 18 MAY 2021 VOIS RECEIVED DATE 750A Almeda Genoa Rd 26 JAN 2022 Houston, TX US 77047-4106 5 28 Refresh Truck Active Scanners Damage Information Cartons Issues DELIVERY VLI Cartons 82241252 4FZ 15 More

#### HAWORTH DealerConnect

#### **Truck load issues**

- Click on Truck Damage Icon
- Select No-Capture Photo if there are issues with how the truck was loaded.

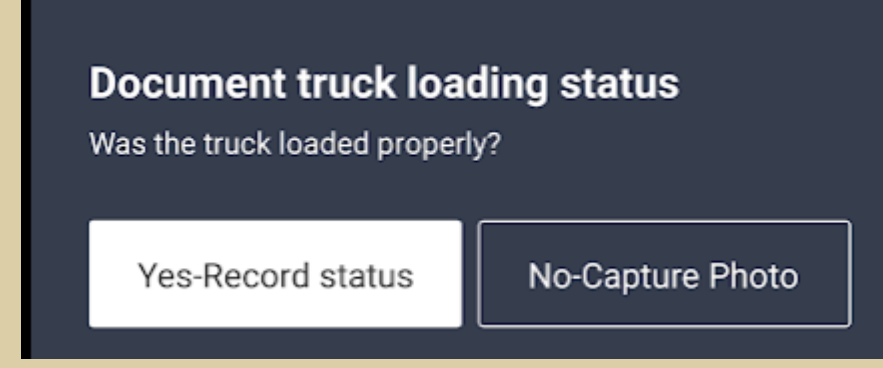

|   | 2:23 🐝 🎎 •                                                                  |                        | ♥⊿ 🗎 86%                                         |
|---|-----------------------------------------------------------------------------|------------------------|--------------------------------------------------|
|   |                                                                             | Delivery<br>Receipt    |                                                  |
|   | Delivery<br>82428376                                                        |                        | Scan                                             |
|   | Shipment Number<br>330175359                                                |                        | Purchase Order #<br>238281HAW1                   |
|   | SHIP TO<br>DBI - Legacy<br>4225 Legacy Pkwy                                 |                        | SHIP DATE<br><b>19 JAN 2022</b><br>RECEIVED DATE |
|   | Lansing, MILUS 48911-4246                                                   | 5 22<br>Scanners Refre | 20 JAN 2022                                      |
|   | Information                                                                 | Cartons                | Damage<br>Issues                                 |
|   | SHIP DATE                                                                   | RECEIVE                | D DATE                                           |
|   | <b>19 JAN 2022</b><br>SHIP TO                                               | 20 JAN 20<br>Lynx Id   | 022                                              |
|   | DBI - Legacy<br>4225 Legacy Pkwy<br>Lansing , MI US 48911-4246<br>SN Number | 3546848<br>Signed BC   | DL                                               |
| ) | Γ<br>Γ<br>Γ                                                                 | <u>(</u> m);           | <u>⊪</u> Q                                       |

Home

Alerts

Scan

Library

Search

HAWORTH DealerConnect

#### **Truck load issues**

Take a picture of the loading issue.

- Image is associated to delivery and will be added to service notification.
- Images are viewable in the Information tab of the delivery Just click on the icon.

| Information                                       | Cartons    | Issues |
|---------------------------------------------------|------------|--------|
| VOIS                                              | 3370233    |        |
| 750A Almeda Genoa Rd<br>Houston , TX US 77047-410 | 6          |        |
| SN Number                                         | Signed BOL |        |
| Truck Damage                                      |            |        |
| <del>ا</del> لا                                   |            |        |

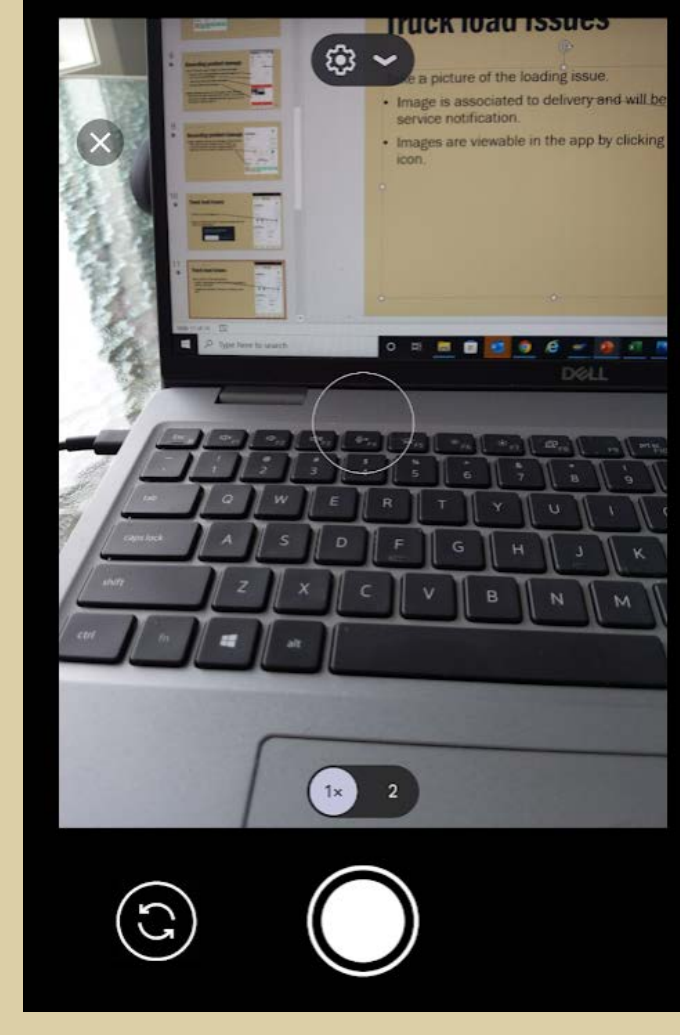

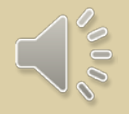

the role assignment.

#### **Change scanner role to approver**

| <ul> <li>Click on Scanners in delivery</li> <li>Click on the scanner whose role you want to change to "Approver"</li> <li>Change role to "Approver"</li> <li>Scanner</li> </ul> |   |                                                                  | louston , TX US 77( | 047-4106 | 5        |         | 2 |   |  |
|----------------------------------------------------------------------------------------------------|---|------------------------------------------------------------------|---------------------|----------|----------|---------|---|---|--|
| <ul> <li>Click on the scanner whose role you want to change to "Approver"</li> <li>Change role to "Approver"</li> <li>Scanner</li> </ul>                                        | • | Click on Scanners in delivery                                    |                     | <b>^</b> | 6 20     | G       | 1 |   |  |
| • Change role to "Approver" Scanner                                                                                                    | • | Click on the scanner whose role you want to change to "Approver" | A                   | Active   | Scanners | Refresh | C |   |  |
| Scanner                                                                                                    | • | Change role to "Approver"                                        | Scanner             |          |          |         |   | - |  |
|                                                                                                    |   |                                                                  | Scanner             |          |          |         |   |   |  |
| <ul> <li>If you are changing your role – you will need to exit</li> </ul>                                                                                                    | • | If you are changing your role – you will need to exit            | Approver            |          |          |         |   |   |  |

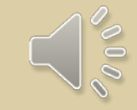

# **BOL Approval – Signed BOL**

A picture of the signed BOL is required if there is any freight/product damage or missing cartons.

- Click on Approve BOL (you must have approver role)
- Camera will be activated if picture of BOL is required.
- Image is viewable within the app by clicking on the icon.
- BOL approval is required before Service Notification can be created.

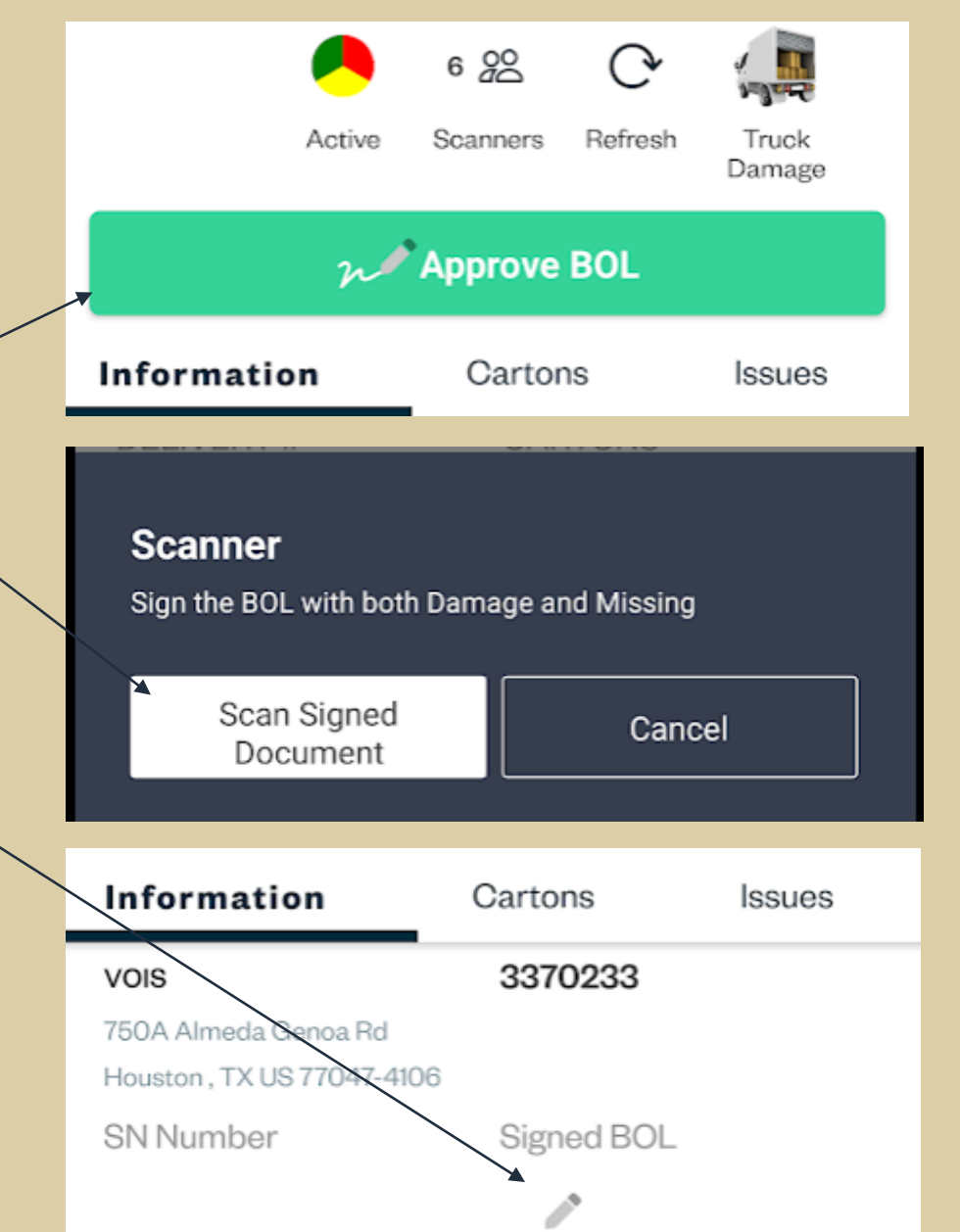

#### **Service Notification Creation**

- Validate that all cartons with product issues have been recorded correctly by clicking on the carton and then reviewing the data in the carton issues tab
- Click on Delivery Issues tab

Click on Service notification create button

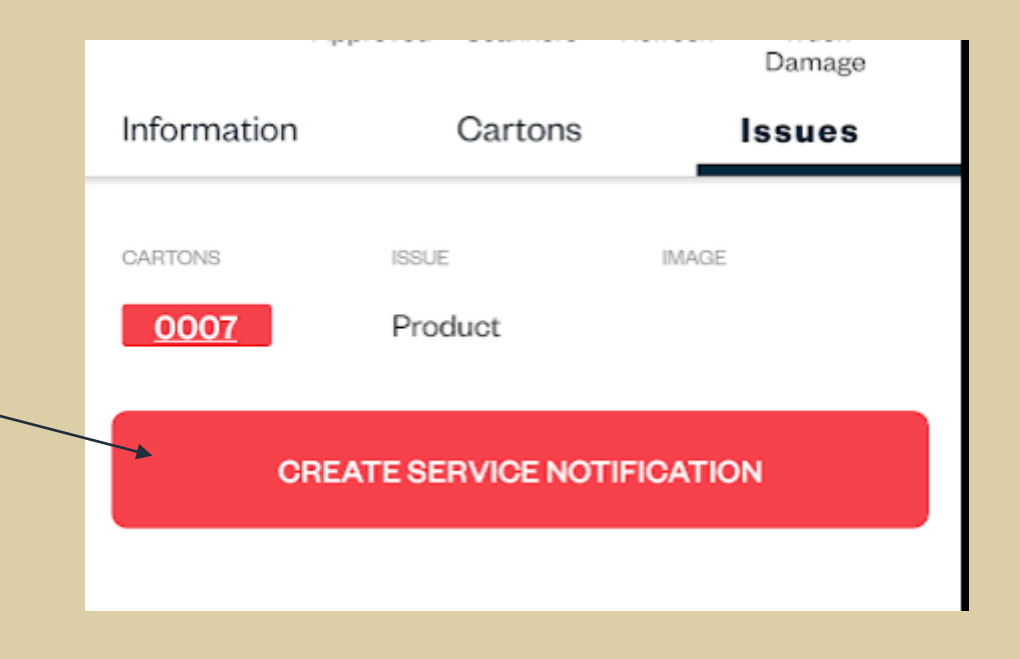

#### **Service Notification Creation**

- Service notification(SN) will be created and the SN number will be displayed.
- The images and associated product data will be loaded to Lynx and attached to the SN number.
- The dealer order admin can review the SN and add the appropriate service parts, ship to, etc. before submitting the SN to the Haworth corrections team.

| Information                                      | Cartons    | Issues |
|--------------------------------------------------|------------|--------|
| SHIP TO                                          | LYNX ID    |        |
| PMC Commercial Interiors                         | 2028071    |        |
| 101 W Worthington Ave<br>Charlotte , NC US 28203 |            |        |
| SN Number                                        | Signed BOL |        |
| 2034942                                          |            |        |

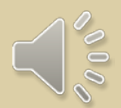

### Lynx – Service Notifications

Service notification is created in "Review Request" status so you can edit the SN.

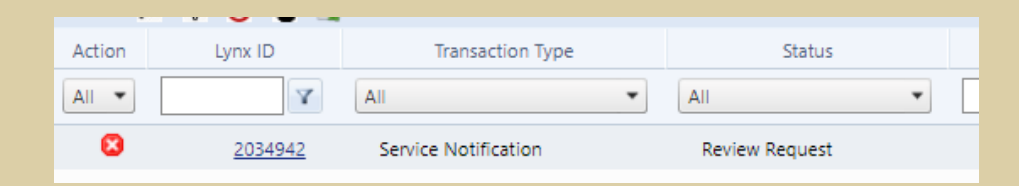

Attachments from delivery receipt attached to SN

|                                                                                                    |   |        | At                                         | tached Purchase Order and Other            | Files       |                    |
|----------------------------------------------------------------------------------------------------|---|--------|--------------------------------------------|--------------------------------------------|-------------|--------------------|
|                                                                                                    |   | Delete | File Name                                  | File Description                           | Attached By | Attach Date        |
|                                                                                                    | 4 | Attac  | hment Type: Other; Count: 7                |                                            |             |                    |
| * (note) For faster processing, please reply to your Remedyforce email (from HaworthCustomerCare) to |   | ٢      | 82117355-7001-2 20220104-<br>084241.jpg    | 82117355-7001-2_20220104-<br>084241.jpg    |             | 01/07/2022 8:12 AM |
| notify Order Services regarding any newly added files. Instructions:                                 |   | ٢      | 82117355-7001-3 20220104-<br>084241.jpg    | 82117355-7001-3_20220104-<br>084241.jpg    |             | 01/07/2022 8:12 AM |
| Select File to Attach: 💿 Browse                                                                      |   | ٢      | 82117355-7001-5 20220104-<br>084700.jpg    | 82117355-7001-5_20220104-<br>084700.jpg    |             | 01/07/2022 8:17 AM |
| Attachment Options:  Attachment Type:  PO Other Description:                                         |   | ٢      | 82117355-BOLAP-<br>1 20220104-085107.jpg   | 82117355-BOLAP-<br>1_20220104-085107.jpg   |             | 01/07/2022 8:27 AM |
| Attach Selected File                                                                                 |   | ٢      | 82117355-DELVISS-<br>1 20220104-084911.jpg | 82117355-DELVISS-<br>1_20220104-084911.jpg |             | 01/07/2022 8:29 AM |
|                                                                                                    |   | ۰      | 82117355-DELVISS-<br>1 20220104-085106.jpg | 82117355-DELVISS-<br>1_20220104-085106.jpg |             | 01/07/2022 8:29 AM |
|                                                                                                    |   | ۰      | 82117355-DELVISS-<br>1 20220104-085107.jpg | 82117355-DELVISS-<br>1_20220104-085107.jpg |             | 01/07/2022 8:30 AM |
|                                                                                                    |   |        |                                            |                                            |             |                    |

#### HAWORTH DealerConnect

#### Lynx – Service Notifications

Original line number details/qty's added to SN

Dealer enters the balance of the data including replacement part and submits to corrections team for final approval

| -                            | Service Notification Issue Line                              | - • × |
|------------------------------|--------------------------------------------------------------|-------|
| -Original Part Details       |                                                              |       |
| Haworth Line #:              | 200 Lynx Line #. 20 Labor Only                               |       |
| Quantity:                    | 4                                                            |       |
| Catalog #:                   | 45-489-026                                                   |       |
| Catalog Description:         | Ergotron, LX Dual Direct Arm                                 |       |
| Ship to #:                   | 3L090 Ship to Name: PMC Commercial Interiors<br>View Address |       |
| Original Manufacturing Date: | Delivery Date:                                               |       |
|                              | Installation Tag:                                            |       |
| Location Label:              | Packaging Tag:                                               |       |
| Ebouton Eubol.               | General Tag:                                                 |       |
|                              |                                                              |       |
| - Penlacement Part Details   |                                                              |       |
|                              | •                                                            |       |
| Haworth Line #:              | l vnx Line # 10                                              |       |
| Quantity:* 1                 |                                                              |       |
| Catalog #:*                  |                                                              |       |
| Catalog Description:         |                                                              |       |
| What Is Wrong ?: Sele        | ct  Cause Code: Select                                       |       |
| Problem Description: * Broke | en - Ergotron, LX Dual Direct Arm                            |       |
|                              |                                                              |       |
| Default Ship To:             | Requested Delivery Date Type:                                |       |
| Ship to #. 💌                 | Ship to Name:                                                |       |
|                              | View Address Requested Delivery Date:                        |       |
| Location Label:              | Installation Tag:                                            |       |
|                              | Packaging Tag:                                               |       |

#### HAWORTH DealerConnect

#### Lynx – Delivery data

Delivery data can be viewed within the shipment and deliveries data in Lynx

Click on either shipment or delivery number

Click on document

Click on Delivery receipt hyperlink

|                                            | 'nx                  |                                      |
|--------------------------------------------|----------------------|--------------------------------------|
| Home Pre-Order                             | Order                | Shipments & Deliveries S<br>View All |
| Delivery #                                 | Y                    | Shipment #                           |
| 82428376                                   |                      | <u>330175359</u>                     |
|                                            |                      |                                      |
| Delivery Line Items                        |                      | Delivery Documents                   |
|                                            |                      |                                      |
| Delivery Line Items                        | Deliv                | ery Documents                        |
| Bill of Lading:                            | <u>100</u>           | 94959126                             |
| Packing List by Line:                      | <u>100</u>           | <u>94958372</u>                      |
| Packing List by Sarto<br>Delivery Receipt: | n: <u>100</u><br>824 | <u>94959127</u><br>28376             |

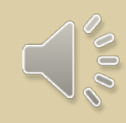

### Lynx – Delivery data

Delivery Status, dates and times are displayed

Shipment status is displayed

Any associated images can be viewed by clicking the image icon in the upper right corner.

| Bill of Lading:         | 10094959126          | =                                                   | Deliv                      | very Receipt Information |                |                                           |
|-------------------------|----------------------|-----------------------------------------------------|----------------------------|--------------------------|----------------|-------------------------------------------|
| Packing List by Line:   | 10094958372          | Delivery Receipt Summary                            |                            |                          |                |                                           |
| Packing List by Carton: | : <u>10094959127</u> | BOL Approver: Mike Kuch                             | Total Delivery Time: 0h 0m | Truck Lo                 | aded: ┩        |                                           |
| Delivery Receipt:       | <u>82428376</u>      | Total Carton: 20<br>Shipment Status: Receipt Comple | Missing Carton: 0<br>te    | Freight Da               | nage: <b>0</b> | Product Damage: 0<br>ervice Notification: |
|                         |                      | Carton                                              | Status                     | Delivery Date            | Delivery Time  | User                                      |
|                         |                      | 7002                                                | Received                   | 1/19/2022                | 4:06 PM        | Mike Kuch                                 |
|                         |                      | 7003                                                | Received                   | 1/19/2022                | 4:06 PM        | Mike Kuch                                 |
|                         |                      | 7004                                                | Received                   | 1/19/2022                | 4:06 PM        | Mike Kuch                                 |
|                         |                      | 7005                                                | Received                   | 1/19/2022                | 4:06 PM        | Mike Kuch                                 |
|                         |                      | 7006                                                | Received                   | 1/19/2022                | 4:06 PM        | Mike Kuch                                 |
|                         |                      | 7007                                                | Received                   | 1/19/2022                | 4:06 PM        | Mike Kuch                                 |
|                         |                      | 7008                                                | Received                   | 1/19/2022                | 4:06 PM        | Mike Kuch                                 |
|                         |                      | 7009                                                | Received                   | 1/19/2022                | 4:06 PM        | Mike Kuch                                 |
|                         |                      | 7010                                                | Received                   | 1/19/2022                | 4:06 PM        | Mike Kuch                                 |
|                         |                      | 7012                                                | Received                   | 1/19/2022                | 4:06 PM        | Mike Kuch                                 |
|                         |                      | 7013                                                | Received                   | 1/19/2022                | 4:06 PM        | Mike Kuch                                 |
|                         |                      | 7014                                                | Received                   | 1/19/2022                | 4:06 PM        | Mike Kuch                                 |
|                         |                      | 7015                                                | Received                   | 1/19/2022                | 4:06 PM        | Mike Kuch                                 |
|                         |                      | 7016                                                | Received                   | 1/19/2022                | 4:06 PM        | Mike Kuch                                 |
|                         |                      | 7017                                                | Received                   | 1/19/2022                | 4:06 PM        | Mike Kuch                                 |
|                         |                      | 7018                                                | Received                   | 1/19/2022                | 4:06 PM        | Mike Kuch                                 |
|                         |                      | 7019                                                | Received                   | 1/19/2022                | 4:06 PM        | Mike Kuch                                 |
|                         |                      | 7020                                                | Received                   | 1/19/2022                | 4:06 PM        | Mike Kuch                                 |
|                         |                      | 7021                                                | Received                   | 1/19/2022                | 4:06 PM        | Mike Kuch                                 |

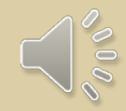

#### Next – Job correction functionality

Enable Job corrections for hidden damage, missing parts or appearance issues via the mobile app.

Similar functionality to delivery receipt with ability to record issues in the field via the app and then create the service notification with all attachments.

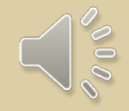

### Next – Bluetooth scanning capability

Enable faster product receipt via the use of Bluetooth scanners

- Can be used with iPads or Surfaces
- Faster scanning vs. using the phone for scanning.
- Phone will be used to record any damage issues

#### Download Haworth Mobile today from Google Play or the Apple App Store

# Please send any questions to onetouch@haworth.com